# Заполнение ежедневного отчета Мебельвиа

### ЯНДЕКС (Аккаунт профитатор). Заполняются колонки, выделенные желтым (мск+спб)

| 9        | ЯД - Яндекс.Директ | ЯМ - Яндекс.Маркет | VK - Vkontakte | ТМ - Таргет.Мейл |                                                                     | выходной день                                                            |                                                                                   |                                                           |                        |                |              |
|----------|--------------------|--------------------|----------------|------------------|---------------------------------------------------------------------|--------------------------------------------------------------------------|-----------------------------------------------------------------------------------|-----------------------------------------------------------|------------------------|----------------|--------------|
| Дата     | Источ ник          | Расход             | Клики          | CPC              | Транзакции<br>(старый GAn) с<br>1-го февраля<br>2019 - новый<br>GAn | Доход (транзакции<br>/ старый GAn) с<br>1-го февраля 2019<br>- новый GAn | Средний чек<br>(транзакции /<br>старый GAn) с<br>1-го февраля<br>2019 - новый GAn | ДРР (старый<br>GAn) с 1-го<br>февраля 2019 -<br>новый GAn | Звонки<br>(уникальные) | Оборот CRM 1C  | Рас<br>Оборс |
|          | GA Profitato       | 213 284            | 13 748         | 15,51            | 43                                                                  | 593 500                                                                  | 13 802                                                                            | 36%                                                       |                        | 1              |              |
|          | ЯД Profitato       | 195 188            | 7 679          | 25,42            | 68                                                                  | 1 192 310                                                                | 17 534                                                                            | 16%                                                       |                        |                |              |
| 2/2/2020 | MR                 | 33 442             | 1 641          | 20,38            | 12                                                                  | 167 050                                                                  | 13 921                                                                            | 20%                                                       |                        |                |              |
| 31212020 | TM                 | 18 780             | 1 236          | 15,19            | 4                                                                   | 26 910                                                                   | 6 728                                                                             | 70%                                                       |                        |                |              |
|          | ЯД Arrow Media     | 125 407            | 8 551          | 14,67            | 2                                                                   |                                                                          | 0                                                                                 | 0%                                                        |                        |                |              |
|          | Bcero:             | 586 101            | 32 855         | 17,84            | 127                                                                 | 1 979 770                                                                | 15 589                                                                            | 30%                                                       | 0                      | 3 914 433,00   | (            |
|          | GA Profitator      | 179 244            | 11 760         | 15,24            | 51                                                                  | 816 409                                                                  | 16 008                                                                            | 22%                                                       |                        |                |              |
|          | ЯД Profitator      | 200 760            | 7 659          | 26,21            | 59                                                                  | 1 123 460                                                                | 19 042                                                                            | 18%                                                       |                        |                |              |
| 2/2/2020 | MR                 | 30 440             | 1 526          | 19,95            | 14                                                                  | 191 620                                                                  | 13 687                                                                            | 16%                                                       |                        |                |              |
| 3/3/2020 | TM                 | 19 503             | 1 330          | 14,66            | 1                                                                   | 3 820                                                                    | 3 820                                                                             | 511%                                                      |                        |                |              |
|          | ЯД Arrow Media     | 105 928            | 6 860          | 15,44            |                                                                     |                                                                          | 0                                                                                 | 0%                                                        |                        | 10.00000000000 |              |
|          | Bcero:             | 535 875            | 29 135         | 18,39            | 125                                                                 | 2 135 309                                                                | 17 082                                                                            | 25%                                                       | 0                      | 3 277 007,00   | (            |
|          | GA Profitator      | 142 993            | 9 156          | 15,62            | 39                                                                  | 688 940                                                                  | 17 665                                                                            | 21%                                                       | 65                     |                |              |
|          | ЯД Profitator      | 208 438            | 9 008          | 23,14            | 60                                                                  | 1 237 030                                                                | 20 617                                                                            | 17%                                                       | 98                     |                |              |
| 2/4/2020 | MR                 | 33 246             | 1 461          | 22,76            | 17                                                                  | 194 550                                                                  | 11 444                                                                            | 17%                                                       |                        |                |              |
| 3/4/2020 | TM                 | 17 564             | 1 163          | 15,10            | 1                                                                   | 8 250                                                                    | 8 250                                                                             | 213%                                                      | 2                      |                |              |
|          | ЯД Arrow Media     | 37 392             | 2 330          | 16,05            |                                                                     | 1                                                                        | 0                                                                                 | 0%                                                        |                        |                |              |
|          | Bcero:             | 439 633            | 23 118         | 19,02            | 117                                                                 | 2 128 770                                                                | 18 195                                                                            | 21%                                                       | 165                    | 3 359 716,00   | (            |
|          | GA Profitator      | 121 018            | 7 935          | 15,25            | 35                                                                  | 491 520                                                                  | 14 043                                                                            | 25%                                                       | 53                     |                |              |
|          | ЯД Profitator      | 241 460            | 11 148         | 21,66            | 59                                                                  | 947 340                                                                  | 16 057                                                                            | 25%                                                       | 109                    |                |              |
| 2/5/2020 | ЯM                 | 34 192             | 1 487          | 22,99            | 14                                                                  | 163 870                                                                  | 11 705                                                                            | 21%                                                       |                        |                |              |
| 3/3/2020 | IM                 | 12 058             | 821            | 15,42            | 2                                                                   | 50 810                                                                   | 25 405                                                                            | 25%                                                       | 6                      |                |              |
|          | ЯД Arrow Media     | 22 079             | 1 357          | 16,27            | 0                                                                   | 0                                                                        | 0                                                                                 | 0%                                                        |                        |                |              |
|          | Bcero:             | 431 407            | 22 748         | 18,96            | 110                                                                 | 1 653 540                                                                | 15 032                                                                            | 26%                                                       | 168                    | 3 219 892,00   | (            |

# Сбор статистики. Аккаунт MebelVia-profitru

- Зайти на основную страницу
- Дождаться, пока страница прогрузится
- В фильтре по типам кампаний ввести msk
- РК по Мск отфильтровали сь, можно собирать статистику

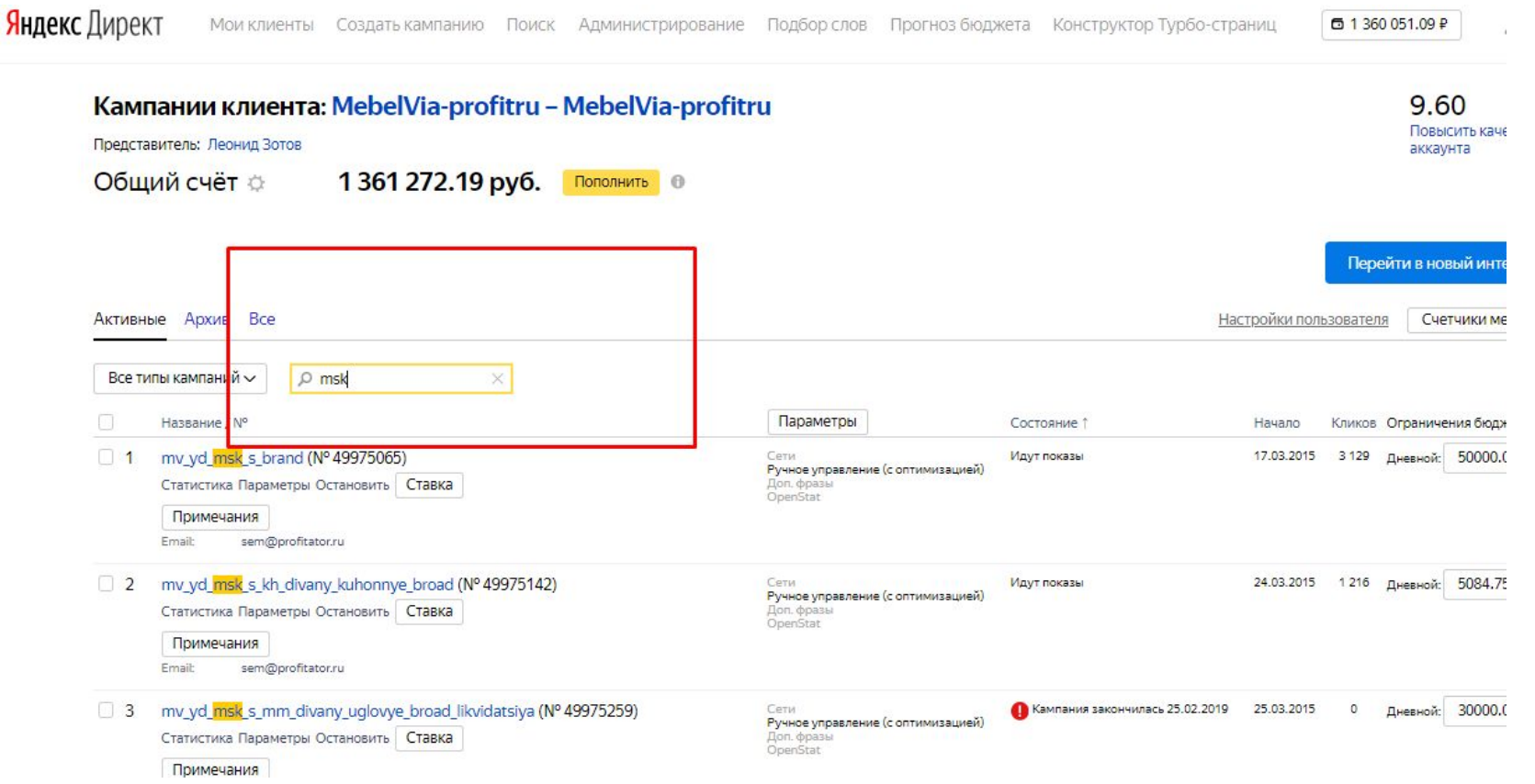

 Проверить, все ли РК по Мск отфильтров ались (пролистать страницу вниз)

 Нажать на галочку как на скрине

• Нажать «Показать статистику»

#### Кампании клиента: MebelVia-profitru – MebelVia-profitru

Представитель: Леонид Зотов

Общий счёт 🌣 1 361 272.19 руб. Пополнить 🔮

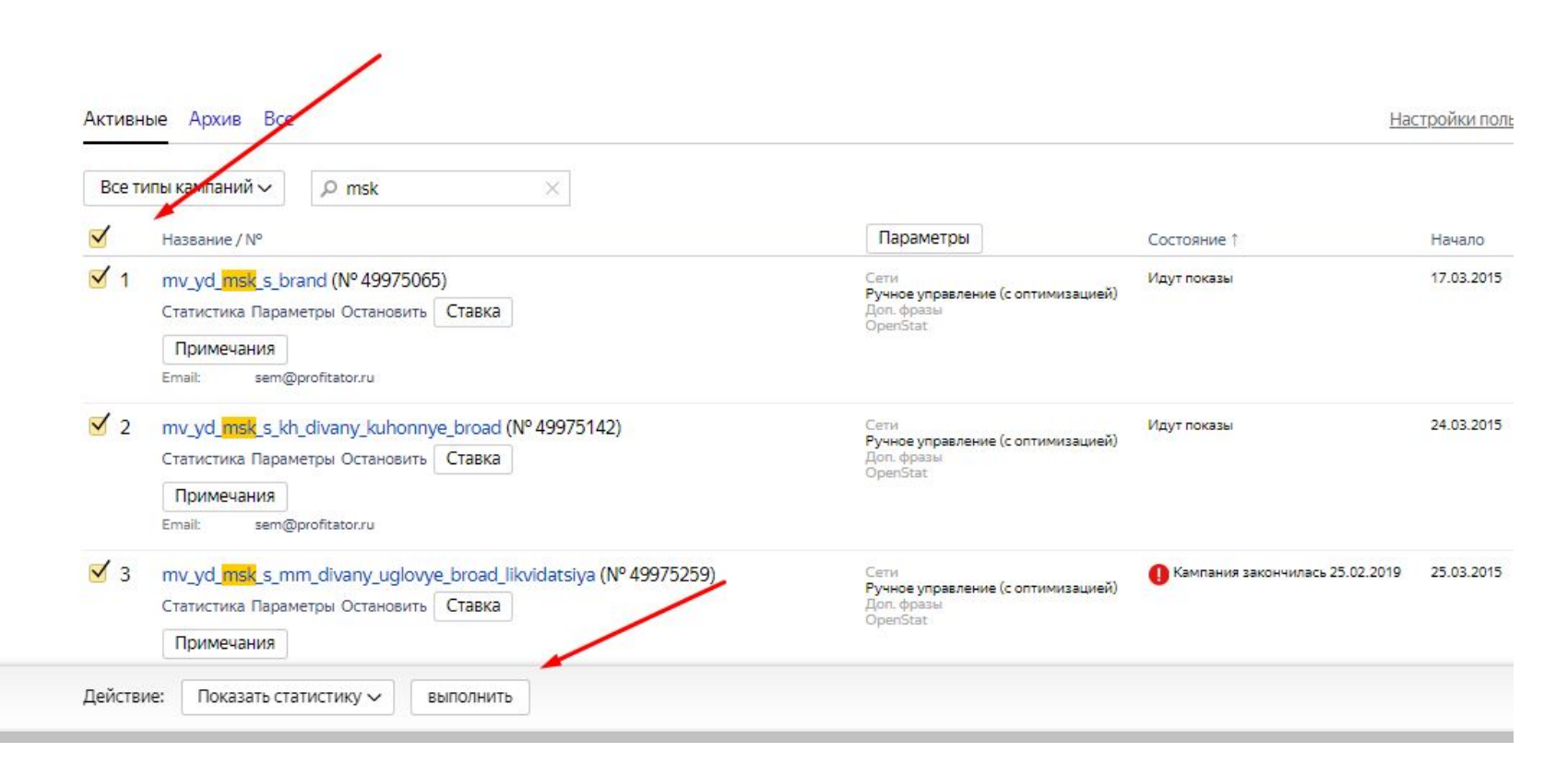

- Появились отфильтрова нные кампании
- Ставим галочку НДС
- Выбираем нужную дату
- Еще раз пролистать страницу, чтобы убедиться, что случайно не выбрались РК по СПБ
- Сделать аналогичные действия в СПБ

Статистика по выбранным кампаниям MebelVia-profitru (MebelVia-profitru): 49975065, 49975142, 49975378, 49976293, 49977053, 49978436, 49982303, 49982313, 49982399, 49982631, 49982781, 49982788, 49982960, 49983004, 49983017, 49983025, 49983080, 49983148, 49983160, 49983161, 49983749, 49983756, 49983775, 49984266, 49984289, 49984389, 49984403, 49984655, 50080030, 50092677, 50144472, 50145653, 50145883, 50343320, 50343337, 50343351, 50343369, 50358395

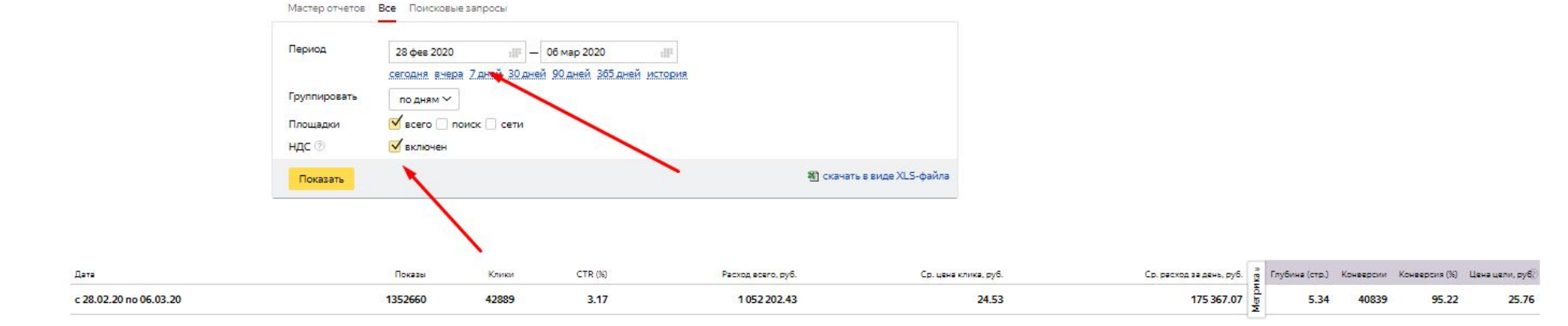

По всем кампаниям Показать график

Все кампании клиента

История изменений

Заказ отчетов

| A <u>ere</u> † | Показы  | Клики | <u>CTR (%)</u> | Pacxon acero, py6. | Ср. цена клика, руб. | <u>Ср. расход за день, руб.</u> | <u>Глубина (стр.)</u> | Конверсии | Конверсия (%) | Ценацели, руб |
|----------------|---------|-------|----------------|--------------------|----------------------|---------------------------------|-----------------------|-----------|---------------|---------------|
| 01.03.2020, вс | 58526   | 4050  | 6.92           | 129 878.91         | 32.07                | 129 878.91                      | 6.64                  | 4025      | 99.38         | 32.27         |
| 02.03.2020, пн | 398373  | 7663  | 1.92           | 194 721.75         | 25.41                | 194 721.75                      | 5.72                  | 7114      | 92.84         | 27.37         |
| 03.03.2020, вт | 259596  | 7517  | 2.90           | 196 427.32         | 26.13                | 196 427.32                      | 5.60                  | 7215      | 95.98         | 27.22         |
| 04.03.2020, cp | 216676  | 8974  | 4.14           | 207 614.98         | 23.14                | 207 614.98                      | 5.26                  | 8799      | 98.05         | 23.60         |
| 05.03.2020, чт | 305227  | 11148 | 3.65           | 241 460.56         | 21.66                | 241 460.56                      | 4.71                  | 10704     | 96.02         | 22.56         |
| 05.03.2020, nt | 114262  | 3537  | 3.10           | 82 098.91          | 23.21                | 82 098.91                       | 4.49                  | 2982      | 84.31         | 27.53         |
| Итого          | 1352660 | 42889 | 3.17           | 1 052 202.43       | 24.53                | 175 367.07                      | 5.34                  | 40839     | 95.22         | 25.76         |

# ЯНДЕКС (Аккаунт Эрроу). Заполняются колонки, выделенные желтым (мск+спб)

• В аккаунте mebelvia2015-kk совершить действия по аналогии с предыдущими слайдами (МСК+СПБ)

| Дата       | ЯД - Яндекс.Директ<br>Источник | ЯМ - Яндекс.Маркет | VK - Vkontakte | ТМ - Таргет.Мейл | 1                                                                   |                                                                          | V                                                                                 |                                                           |
|------------|--------------------------------|--------------------|----------------|------------------|---------------------------------------------------------------------|--------------------------------------------------------------------------|-----------------------------------------------------------------------------------|-----------------------------------------------------------|
| Дата       | Источник                       |                    |                |                  |                                                                     | выходной день                                                            | ÷                                                                                 |                                                           |
|            |                                | Расход             | Клики          | CPC              | Транзакции<br>(старый GAn) с<br>1-го февраля<br>2019 - новый<br>GAn | Доход (транзакции<br>/ старый GAn) с<br>1-го февраля 2019<br>- новый GAn | Средний чек<br>(транзакции /<br>старый GAn) с<br>1-го февраля<br>2019 - новый GAn | ДРР (старый<br>GAn) с 1-го<br>февраля 2019 -<br>новый GAn |
|            | GA Profitator                  | 213 284            | 13 748         | 15,51            | 43                                                                  | 593 500                                                                  | 13 802                                                                            | 36%                                                       |
|            | ЯД Profitator                  | 155 188            | 7 679          | 25,42            | 68                                                                  | 1 192 310                                                                | 17 534                                                                            | 16%                                                       |
| 2/2/2020   | MR                             | 33 42              | 641            | 20,38            | 12                                                                  | 167 050                                                                  | 13 921                                                                            | 20%                                                       |
| 51212020   | TM                             | 18 788             | 1 2 8 6        | 15,19            | 4                                                                   | 26 910                                                                   | 6 728                                                                             | 70%                                                       |
| 3          | ЯД Arrow Media                 | 125 407            | 8 55           | 14,67            |                                                                     | Constant Sector                                                          | 0                                                                                 | 0%                                                        |
|            | Bcero:                         | 586 101            | 32 855         | 17,84            | 127                                                                 | 1 979 770                                                                | 15 589                                                                            | 30%                                                       |
|            | GA Profitator                  | 179 244            | 11 760         | 15,24            | 51                                                                  | 816 409                                                                  | 16 008                                                                            | 22%                                                       |
|            | ЯД Profitator                  | 200 760            | 7 659          | 26,21            | 59                                                                  | 1 123 460                                                                | 19 042                                                                            | 18%                                                       |
| 3/3/2020 - | MR                             | 30 440             | 1 526          | 19,95            | 14                                                                  | 191 620                                                                  | 13 687                                                                            | 16%                                                       |
|            | TM                             | 19 503             | 1 330          | 14,66            | 1                                                                   | 3 820                                                                    | 3 820                                                                             | 511%                                                      |
|            | ЯД Arrow Media                 | 105 928            | 6 860          | 15,44            |                                                                     |                                                                          | 0                                                                                 | 0%                                                        |
| -          | Bcero:                         | 535 875            | 29 135         | 18,39            | 125                                                                 | 2 135 309                                                                | 17 082                                                                            | 25%                                                       |
|            | GA Profitator                  | 142 993            | 9 156          | 15,62            | 39                                                                  | 688 940                                                                  | 17 665                                                                            | 21%                                                       |
|            | ЯД Profitator                  | 208 438            | 9 008          | 23,14            | 60                                                                  | 1 237 030                                                                | 20 617                                                                            | 17%                                                       |
| 2/4/2020   | MR                             | 33 246             | 1 461          | 22,76            | 17                                                                  | 194 550                                                                  | 11 444                                                                            | 17%                                                       |
| 3/4/2020 - | TM                             | 17 564             | 1 163          | 15,10            | 1                                                                   | 8 250                                                                    | 8 250                                                                             | 213%                                                      |
|            | ЯД Arrow Media                 | 37 392             | 2 330          | 16,05            |                                                                     |                                                                          | 0                                                                                 | 0%                                                        |
| 1          | Bcero:                         | 439 633            | 23 118         | 19,02            | 117                                                                 | 2 128 770                                                                | 18 195                                                                            | 21%                                                       |
|            | GA Profitator                  | 121 018            | 7 935          | 15,25            | 35                                                                  | 491 520                                                                  | 14 043                                                                            | 25%                                                       |
|            | ЯД Profitator                  | 241 460            | 11 148         | 21,66            | 59                                                                  | 947 340                                                                  | 16 057                                                                            | 25%                                                       |
| 2/5/2020   | ЯМ                             | 34 192             | 1 487          | 22,99            | 14                                                                  | 163 870                                                                  | 11 705                                                                            | 21%                                                       |
| 3/5/2020 - | TM                             | 12 658             | 821            | 15,42            | 2                                                                   | 50 810                                                                   | 25 405                                                                            | 25%                                                       |
| -          | ЯД Arrow Media                 | 22 079             | 1 357          | 16,27            | 0                                                                   | 0                                                                        | 0                                                                                 | 0%                                                        |
|            | Bcero:                         | 431 407            | 22 748         | 18,96            | 110                                                                 | 1 653 540                                                                | 15 032                                                                            | 26%                                                       |

PATE OTDOVIA BUILARY ( 1000

# Google Ads. Заполняются колонки, выделенные желтым (мск+спб)

|          | ~                  | 0                  | U              | E                | F                                                                   | 0                                                                        | 10                                                                                |                                                           |                        | · ·             |                       |        |
|----------|--------------------|--------------------|----------------|------------------|---------------------------------------------------------------------|--------------------------------------------------------------------------|-----------------------------------------------------------------------------------|-----------------------------------------------------------|------------------------|-----------------|-----------------------|--------|
| 9        | ЯД - Яндекс.Директ | ЯМ - Яндекс.Маркет | VK - Vkontakte | ТМ - Таргет.Мейл |                                                                     | выходной день                                                            |                                                                                   |                                                           |                        |                 |                       |        |
| Дата     | Источник           | Расход             | Клики          | CPC              | Транзакции<br>(старый GAn) с<br>1-го февраля<br>2019 - новый<br>GAn | Доход (транзакции<br>/ старый GAn) с<br>1-го февраля 2019<br>- новый GAn | Средний чек<br>(транзакции /<br>старый GAn) с<br>1-го февраля<br>2019 - новый GAn | ДРР (старый<br>GAn) с 1-го<br>февраля 2019 -<br>новый GAn | Звонки<br>(уникальные) | Оборот CRM 1C   | Расход /<br>Оборот 1С | Интерн |
| 1        | GA Profitator      | 213 284            | 13 748         | 15,51            | 43                                                                  | 593 500                                                                  | 13 802                                                                            | 36%                                                       |                        |                 |                       |        |
|          | ЯД Profitator      | 195 188            | 679            | 25,42            | 68                                                                  | 1 192 310                                                                | 17 534                                                                            | 16%                                                       |                        |                 |                       |        |
| 3/2/2020 | ЯM                 | 33 442             | 1 641          | 20,38            | 12                                                                  | 167 050                                                                  | 13 921                                                                            | 20%                                                       |                        |                 |                       |        |
| 3/2/2020 | TM                 | 13,780             | 1 236          | 15,19            | 4                                                                   | 26 910                                                                   | 6 728                                                                             | 70%                                                       |                        |                 |                       |        |
|          | ЯД Arrow Media     | 125 407            | 8 551          | 14,67            |                                                                     |                                                                          | 0                                                                                 | 0%                                                        |                        |                 |                       |        |
|          | Bcero:             | 586 101            | 32 855         | 17,84            | 127                                                                 | 1 979 770                                                                | 15 589                                                                            | 30%                                                       | 0                      | 3 914 433,00    | 0,15                  | 36     |
|          | GA Profitator      | 179 244            | 11 760         | 15,24            | 51                                                                  | 816 409                                                                  | 16 008                                                                            | 22%                                                       |                        |                 |                       |        |
|          | ЯД Profitator      | 200 760            | 7 659          | 26,21            | 59                                                                  | 1 123 460                                                                | 19 042                                                                            | 18%                                                       |                        |                 |                       |        |
| 2/2/2020 | MR                 | 30 440             | 1 526          | 19,95            | 14                                                                  | 191 620                                                                  | 13 687                                                                            | 16%                                                       |                        |                 |                       |        |
| 3/3/2020 | TM                 | 19 503             | 1 330          | 14,66            | 1                                                                   | 3 820                                                                    | 3 820                                                                             | 511%                                                      |                        |                 |                       |        |
| (        | ЯД Arrow Media     | 105 928            | 6 860          | 15,44            | 1                                                                   | 3                                                                        | 0                                                                                 | 0%                                                        |                        |                 |                       |        |
|          | Bcero:             | 535 875            | 29 135         | 18,39            | 125                                                                 | 2 135 309                                                                | 17 082                                                                            | 25%                                                       | 0                      | 3 277 007,00    | 0,16                  | 30     |
|          | GA Profitator      | 142 993            | 9 156          | 15,62            | 39                                                                  | 688 940                                                                  | 17 665                                                                            | 21%                                                       | 65                     |                 |                       |        |
|          | ЯД Profitator      | 208 438            | 9 008          | 23,14            | 60                                                                  | 1 237 030                                                                | 20 617                                                                            | 17%                                                       | 98                     |                 |                       |        |
| 2/4/2020 | ЯM                 | 33 246             | 1 461          | 22,76            | 17                                                                  | 194 550                                                                  | 11 444                                                                            | 17%                                                       |                        | ľ l             |                       |        |
| 3/4/2020 | TM                 | 17 564             | 1 163          | 15,10            | 1                                                                   | 8 250                                                                    | 8 250                                                                             | 213%                                                      | 2                      |                 |                       |        |
|          | ЯД Arrow Media     | 37 392             | 2 30           | 16,05            |                                                                     |                                                                          | 0                                                                                 | 0%                                                        |                        | 12/10/2011 12:1 |                       |        |
|          | Bcero:             | 439 633            | 23 118         | 19,02            | 117                                                                 | 2 128 770                                                                | 18 195                                                                            | 21%                                                       | 165                    | 3 359 716,00    | 0,13                  | 32     |
|          | GA Profitator      | 121 018            | 7 935          | 15,25            | 35                                                                  | 491 520                                                                  | 14 043                                                                            | 25%                                                       | 53                     |                 |                       | -      |
|          | ЯД Profitator      | 241 460            | 11 148         | 21,66            | 59                                                                  | 947 340                                                                  | 16 057                                                                            | 25%                                                       | 109                    |                 |                       |        |
| 2/5/2020 | MR                 | 34 192             | 1 487          | 22,99            | 14                                                                  | 163 870                                                                  | 11 705                                                                            | 21%                                                       | 1                      |                 |                       |        |
| 3/3/2020 | TM                 | 12 658             | 821            | 15,42            | 2                                                                   | 50 810                                                                   | 25 405                                                                            | 25%                                                       | 6                      |                 |                       |        |
|          | ЯД Arrow Media     | 22 079             | 1 357          | 16,27            | 0                                                                   | 0                                                                        | 0                                                                                 | 0%                                                        |                        |                 | 100.0010              |        |
|          | Bcero:             | 431 407            | 22 748         | 18,96            | 110                                                                 | 1 653 540                                                                | 15 032                                                                            | 26%                                                       | 168                    | 3 219 892,00    | 0,13                  | 29     |

Добавить строки внизу ( 1000 ).

### • Выбрать нужный акка∨нт

| +   | Y     | Аккаунты: <b>"Sibset", "Riforma.su" и ещё 2</b> ; Урове | ень: Напрямую свя Весь список ДОБАВИТЬ ФИЛЬТР              | Слои сеги      | ент стольцы | СОХРАНИТЬ В ФАЙ | СЭ<br>л развернуть | ~                       |
|-----|-------|---------------------------------------------------------|------------------------------------------------------------|----------------|-------------|-----------------|--------------------|-------------------------|
|     | •     | Аккаунт 🛧                                               | Ответственный менеджер                                     | Тип аккаунта   | Клики       | Показы          | CTR                | Средня<br>цена з<br>кли |
|     | •     | Цвет Диванов<br>455-610-1179                            | Profitator (Этот менеджер)<br>561-156-1630                 | Google Реклама | 2 406       | 351 340         | 0,68 %             | 12,09                   |
|     | •     | GE_Mebelvia.ru<br>176-826-1404                          | Profitator (Этот менеджер)<br>561-156-1630                 | Google Реклама | 8 222       | 719 701         | 1,14 %             | 12,78                   |
|     | •     | Riforma.su<br>787-342-0697                              | Profitator (Этот менеджер)<br>561-156-1630                 | Google Реклама | 18          | 122             | 14,75 %            | 18,67                   |
|     | •     | Sibset<br>207-501-5035                                  | Profitator (Этот менеджер)<br>561-156-1630                 | Google Реклама | 770         | 89 871          | 0,86 %             | 21,15                   |
| Итс | говые | показатели для отфильтрованных данных не отобра         | ажаются, если в каком-либо аккаунте выбрана другая валюта. |                |             |                 |                    |                         |
|     | Итог  | ю: 2 управляющих аккаунта                               |                                                            |                | 30 909      | 2 480 547       | 1,25 %             | <mark>16,18</mark>      |

# • Зайти в список кампаний

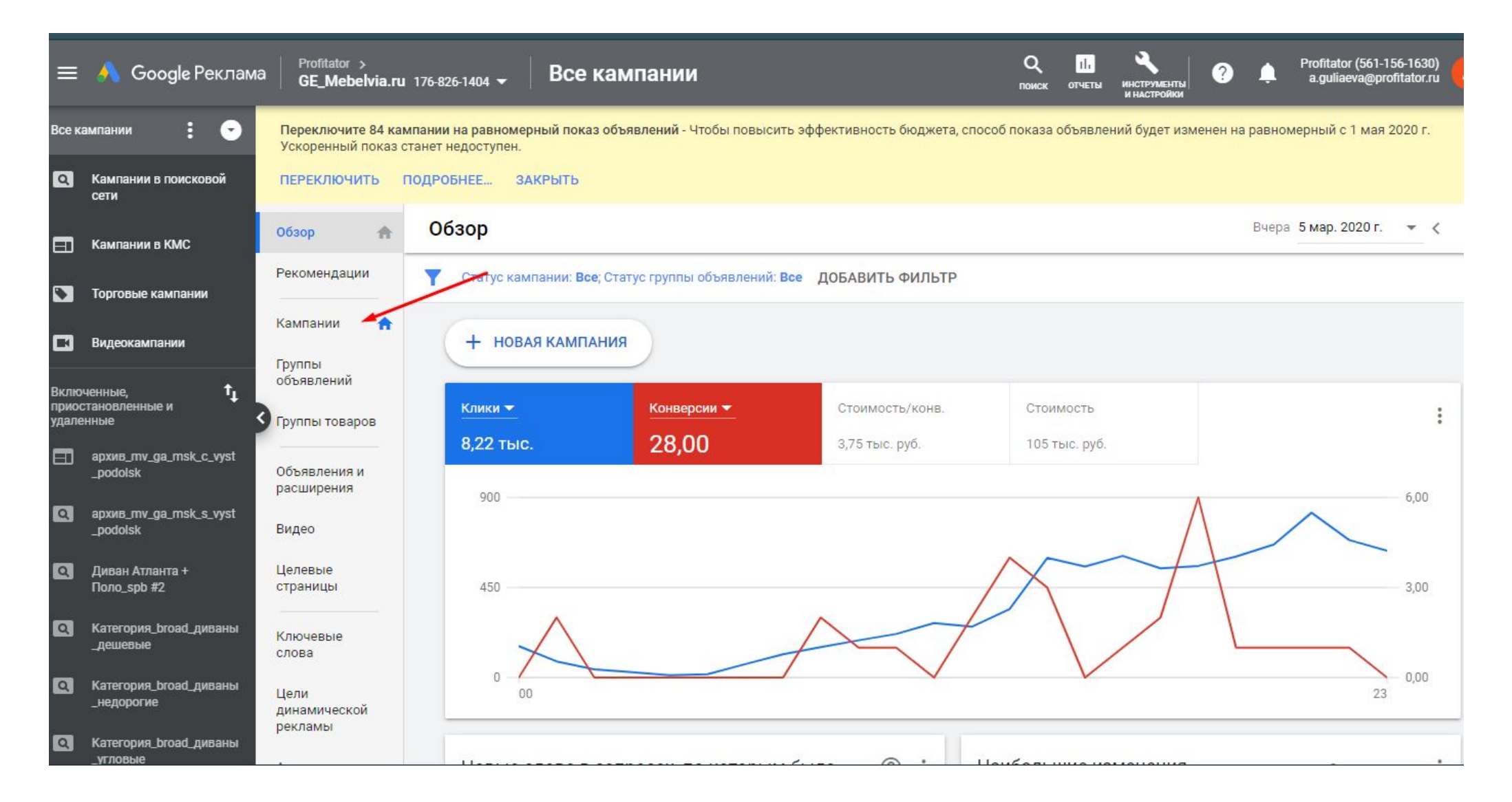

• Добавить фильтр по названию кампании

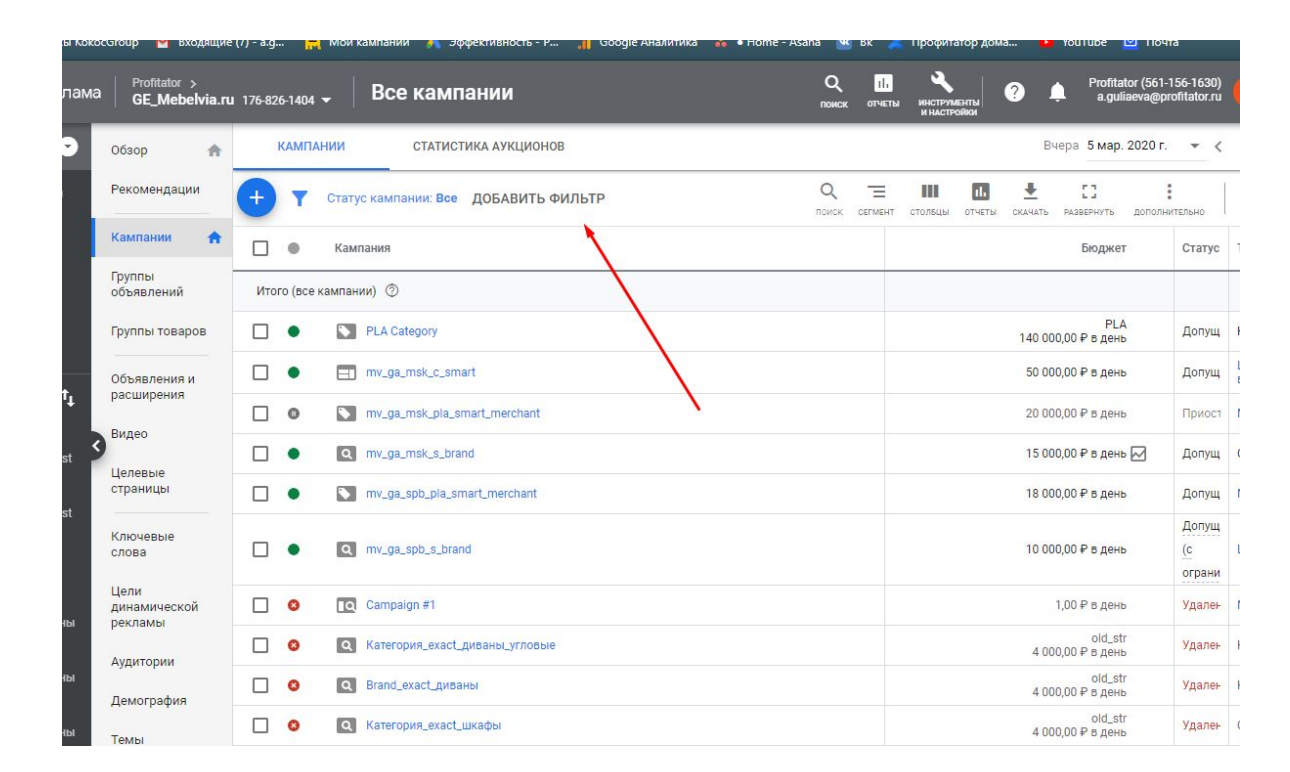

### Важный момент: фильтры для городов

- Фильтр для МСК
- Название кампании – не содержит - spb

| клама | Profitator ><br>GE_Mebelvia.ru  | J 176-826-1404 🔻  | Все кампании              |                   |             | Q III X | енты ? 🌲 Profitator (50<br>енты а.guliaeva( | 61-156-'<br>@profita |
|-------|---------------------------------|-------------------|---------------------------|-------------------|-------------|---------|---------------------------------------------|----------------------|
| 0     | Обзор 🔥                         | КАМПАНИИ          | СТАТИСТИКА АУКЦ           | ионов             |             |         | Вчера 5 мар. 2020                           | )r. •                |
| й     | Рекомендации                    | <b>Т</b> Статус к | кампании: Все включенн ие | Название кампании | < ть фильтр |         | COXPA                                       | <b>3</b><br>анить п  |
|       | Кампании 🏫                      | 🗌 🜒 Kar           | мпания                    |                   |             |         | Бюджет                                      | C1                   |
|       | Группы<br>объявлений            |                   | PLA Category              | – не содержит     | -           |         | РLА<br>140 000,00 ₽ в день                  | Д                    |
|       | Группы товаров                  |                   | mv_ga_msk_c_smart         | spb               |             |         | 50 000,00 ₽ в день                          | Д                    |
|       | Объявления и                    |                   | mv_ga_msk_s_brand         | ПРИМЕНИ           | ть          |         | 15 000,00 ₽ в день 🖂                        | Д                    |
| †↓    | расширения                      |                   | mv_ga_spb_pla_smart_merch | ant               | _           |         | 18 000,00 ₽ в день                          | Д                    |
| 3     | Видео<br>Целевые<br>страницы    |                   | mv_ga_spb_s_brand         |                   |             |         | 10 000,00 ₽ в день                          | Д<br>(с<br>ог        |
| roa   | Клюцерые                        |                   | mv_ga_msk_s_mm_dsa        |                   |             |         | 10 000,00 ₽ в день 🔀                        | Д                    |
| any   | слова                           |                   | mv_ga_msk_s_mebel_broad   |                   |             |         | 15 000,00 ₽ в день 🔀                        | Д                    |
|       | Цели<br>динамической<br>рекламы |                   | mv_ga_msk_s_mm_divany_gn  | r_risa            |             |         | 5 000,00 ₽ в день 🔀                         | Дı                   |
| me    | Аудитории                       | ∨ Ито             | ого (аккаунт) ⑦           | ¥                 |             |         | 263 000,00 ₽ в день                         |                      |
|       | The second second second        |                   |                           |                   |             |         |                                             |                      |

### Получится список кампаний

| Profitator ><br>GE_Mebelvia | . <b>ru</b> 17 | 6-826 | -1404 | <b>-</b> Все кампании                                                            |                       |        |                                                | Q ІІг<br>поиск отчеты           | ИНСТРУМЕ<br>И НАСТРО | нты<br>йки      | •              | Profitato<br>a.gulia   | r (561-156-1630)<br>eva@profitator.ru |
|-----------------------------|----------------|-------|-------|----------------------------------------------------------------------------------|-----------------------|--------|------------------------------------------------|---------------------------------|----------------------|-----------------|----------------|------------------------|---------------------------------------|
| Обзор 🤺                     | F .            | ĸ     | АПМА  | НИИ СТАТИСТИКА АУКЦИОНОВ                                                         |                       |        |                                                |                                 |                      |                 | Вчера          | а 5 мар. 2             | 020 r. 👻 < >                          |
| Рекомендации                | (              | Ð     | Y     | Статус кампании: Все включенные; Название кампании не содержит spb Весь список Д | ОБАВИТЬ ФИЛЬТР        |        |                                                |                                 | стольцы              | отчеты с        | <b></b>        | <b>С</b> ]<br>звернуть | аополнительно                         |
| Кампании                    | 1              |       | •     | Кампания                                                                         | Бюджет                | Статус | Тип стратегии назначения ставок                | Тип<br>кампании                 | Показь               | <b>↓ B</b> 3    | Пока<br>взаимо | Средн.<br>цена         | Стоимос                               |
| Группы<br>объявлений        | (              |       | •     | S PLA Category                                                                   | РLА<br>)0,00 ₽ в день | Допущ  | Назначение цены за клик вручную                | Торговая                        | 372 522              | 3 714<br>кликов | 1,00 %         | 17,66₽                 | 65 603,96                             |
| Группы товаров              | (              |       | •     | mv_ga_msk_c_smart                                                                | )0,00₽вдень           | Допущ  | Целевая рентабельность инвестиций<br>в рекламу | Контекстно-<br>медийная<br>сеть | 274 698              | 3 293<br>кликов | 1,20 %         | 6,05₽                  | 19 930,07                             |
| Объявления и                | (              |       | •     | Q mv_ga_msk_s_brand                                                              | )0,00₽ в день 🖂       | Допущ  | Оптимизатор цены за конверсию                  | Поисковая                       | 569                  | 302<br>кликов   | 53,08 %        | 37,10₽                 | 11 205,63                             |
| расширения                  | (              |       | •     | Q mv_ga_msk_s_mm_dsa                                                             | )0,00 ₽ в день 🔀      | Допущ  | Целевая рентабельность инвестиций<br>в рекламу | Поисковая                       | 0                    | 0               | -              |                        | 0,00                                  |
| Пелерые                     | (              |       | •     | Q mv_ga_msk_s_mebel_broad                                                        | )0,00 ₽ в день 🔀      | Допущ  | Назначение цены за клик вручную                | Поисковая                       | 0                    | 0               | -              | -                      | 0,00                                  |
| страницы                    | (              |       | •     | Q mv_ga_msk_s_mm_divany_gnr_rlsa                                                 | 10,00 ₽ в день 🔀      | Допущ  | Оптимизатор цены за конверсию                  | Поисковая                       | 0                    | 0               | -              | ( <del></del> )        | 0,00                                  |
| Ключевые<br>слова           |                |       |       | Итого (отфильтрованные кампании) 💿                                               |                       |        |                                                |                                 | 647 789              | 7 309<br>кликов | 1,13 %         | 13,24₽                 | 96 739,66                             |
| Цели                        |                |       | ~     | Итого (аккаунт) 💿                                                                | )0,00₽вдень           |        |                                                |                                 | 719 697              | 8 223<br>кликов | 1,14 %         | 12,78₽                 | 105 066,18                            |
| динамической<br>рекламы     |                |       |       |                                                                                  |                       |        |                                                |                                 |                      |                 |                |                        | 1-6 из 6                              |
| Аудитории                   | -              |       |       |                                                                                  |                       |        |                                                |                                 |                      |                 |                |                        |                                       |
| Демография                  |                |       |       |                                                                                  |                       |        |                                                |                                 |                      |                 |                |                        |                                       |
| Темы                        |                |       |       |                                                                                  |                       |        |                                                |                                 |                      |                 |                |                        |                                       |
| Места<br>размещения         |                |       |       |                                                                                  |                       |        |                                                |                                 |                      |                 |                |                        |                                       |
| Настройки                   |                |       |       |                                                                                  |                       |        |                                                |                                 |                      |                 |                |                        |                                       |
| Местоположения              |                |       |       |                                                                                  |                       |        |                                                |                                 |                      |                 |                |                        |                                       |

## Фильтры для городов: спб

• Название кампании – содержит - spb

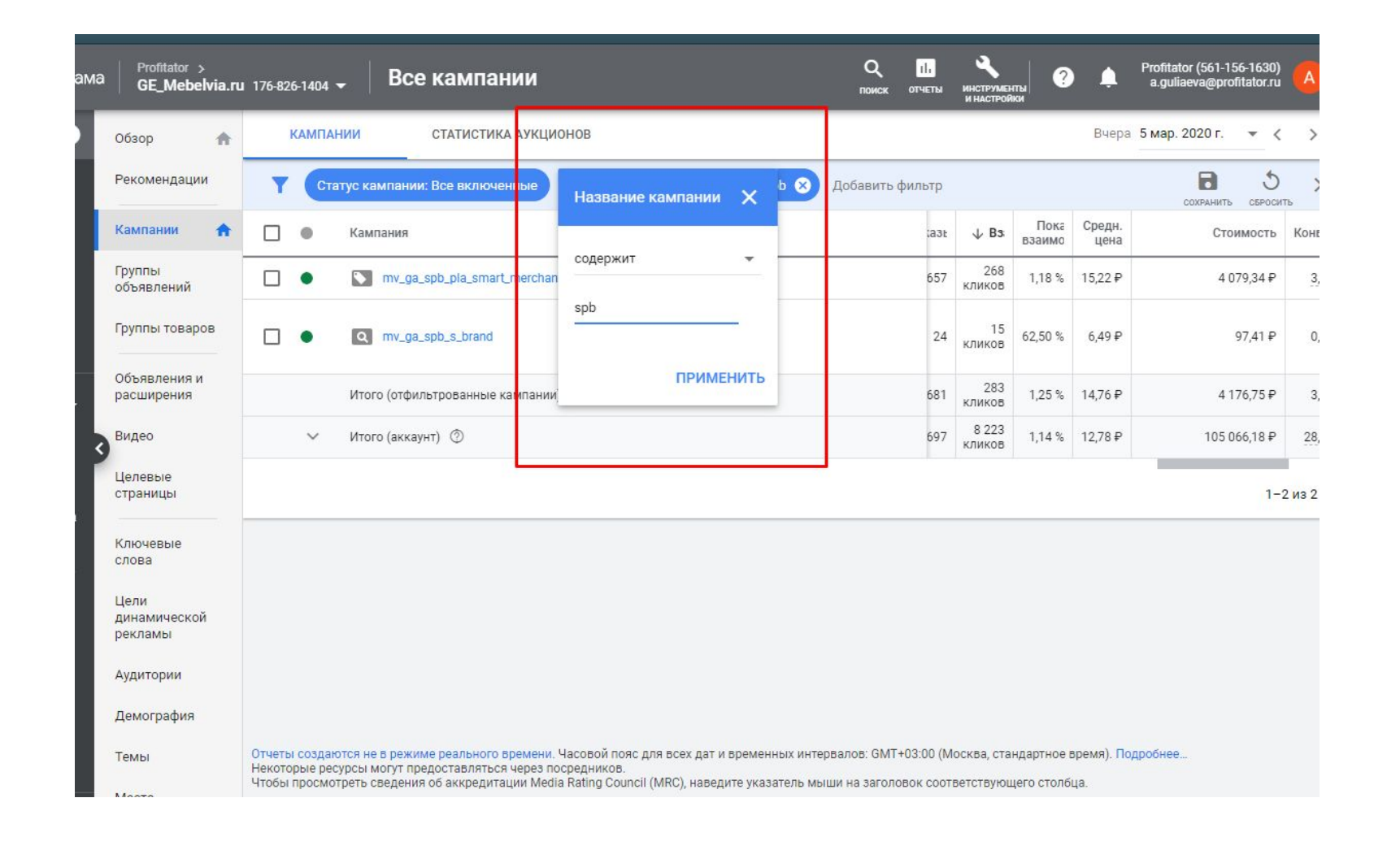

- •Выбрать период
- ВАЖНО: расход в Гугле показывается без НДС, поэтому перед внесением данных в отчет его нужно умножить на 1,2

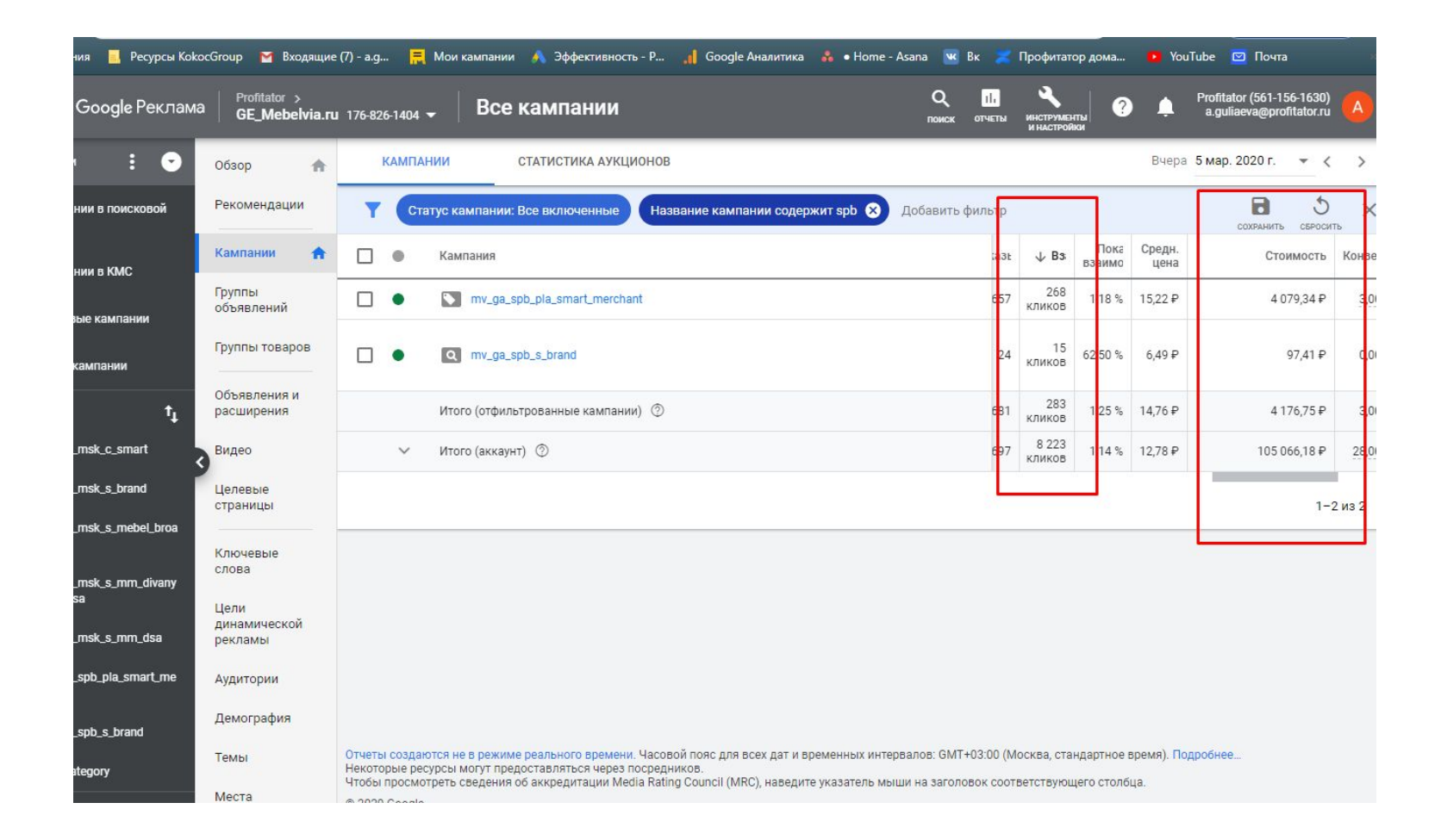

## МТ заполнение

- <u>https://docs.google.com/document/d/1QQZIy3ATQw-A2dKq1o1FmjCA</u> <u>IOqA20is9cRJ\_8y-bSw/edit?usp=sharing</u>
- Инструкция 😌 не забудь добавить НДС!
- Инфо по сбору данных из Аналитикса есть в разделе далее

Заходим в кабинет маркета по ссылке <u>https://partner.market.yandex.ru/welcome/shops</u>

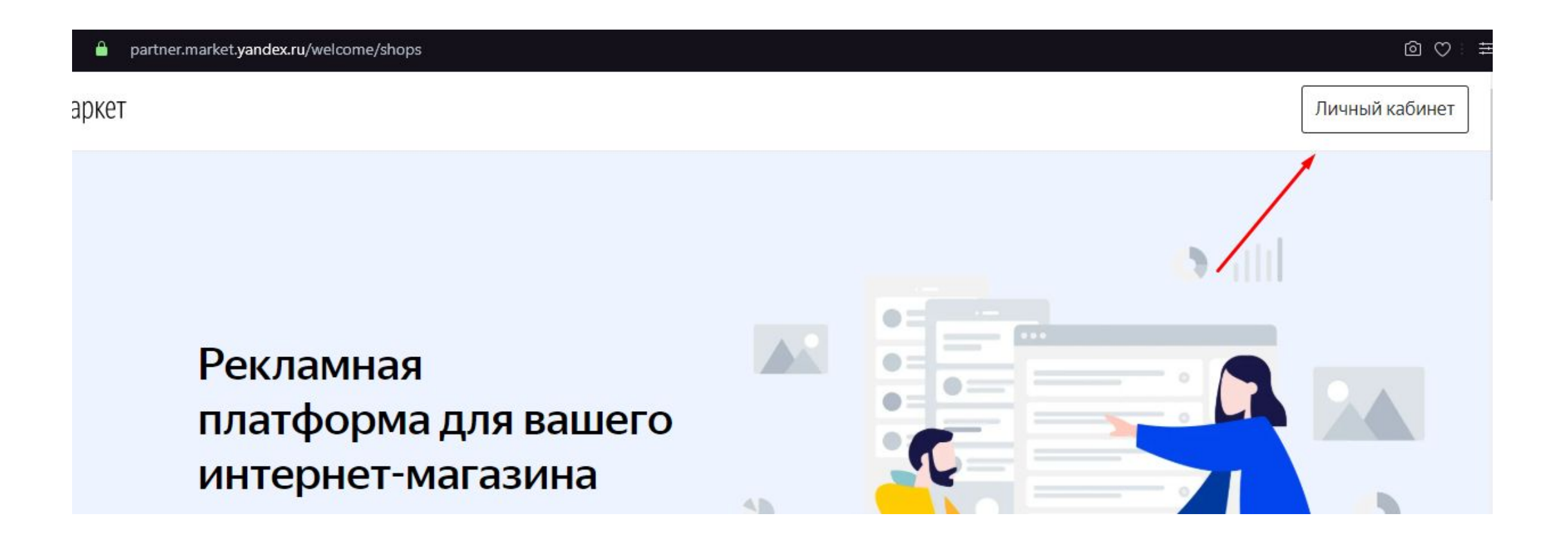

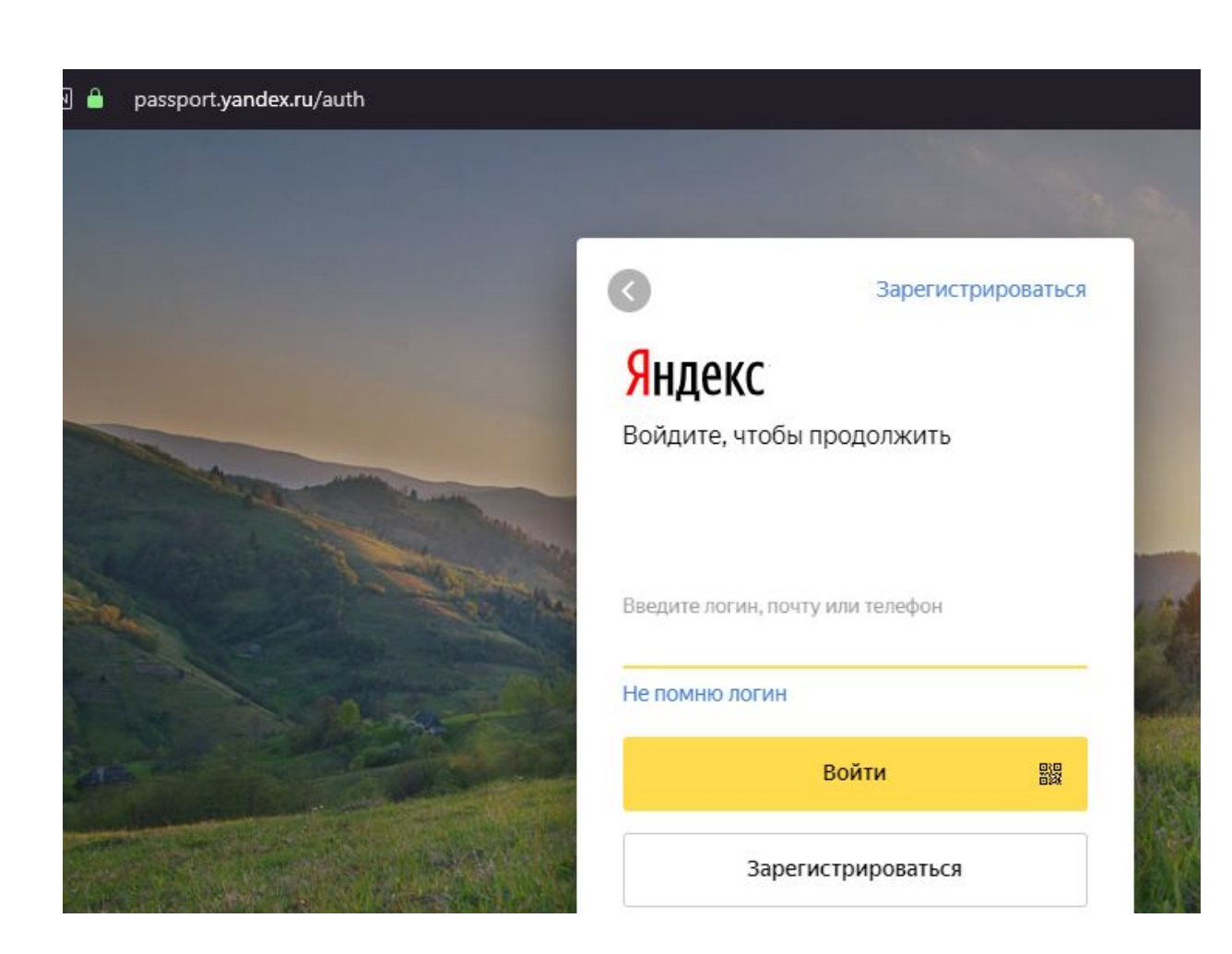

#### partner.market.yandex.ru/pre @ ♡ : **кс** Маркет ٨ Уведомления mebelvia-arwm-15 Магазины Пользователи Регистрация Как зарегистрироваться Общая информация Магазин будет зарегистрирован на логин mebelvia-arwm-15 Указать другой логин Страна Россия Город Требования к магазинам Какой указать Название магазина на Маркете Зарегистрирован как ИП или юрлицо Мир электроники Что можно писать в этом поле Помощь с регистрацией: а) подготовка документов для налоговой; Сайт магазина 6) открытие ИП/ООО онлайн. mirelectroniki.ru Каким должен быть сайт

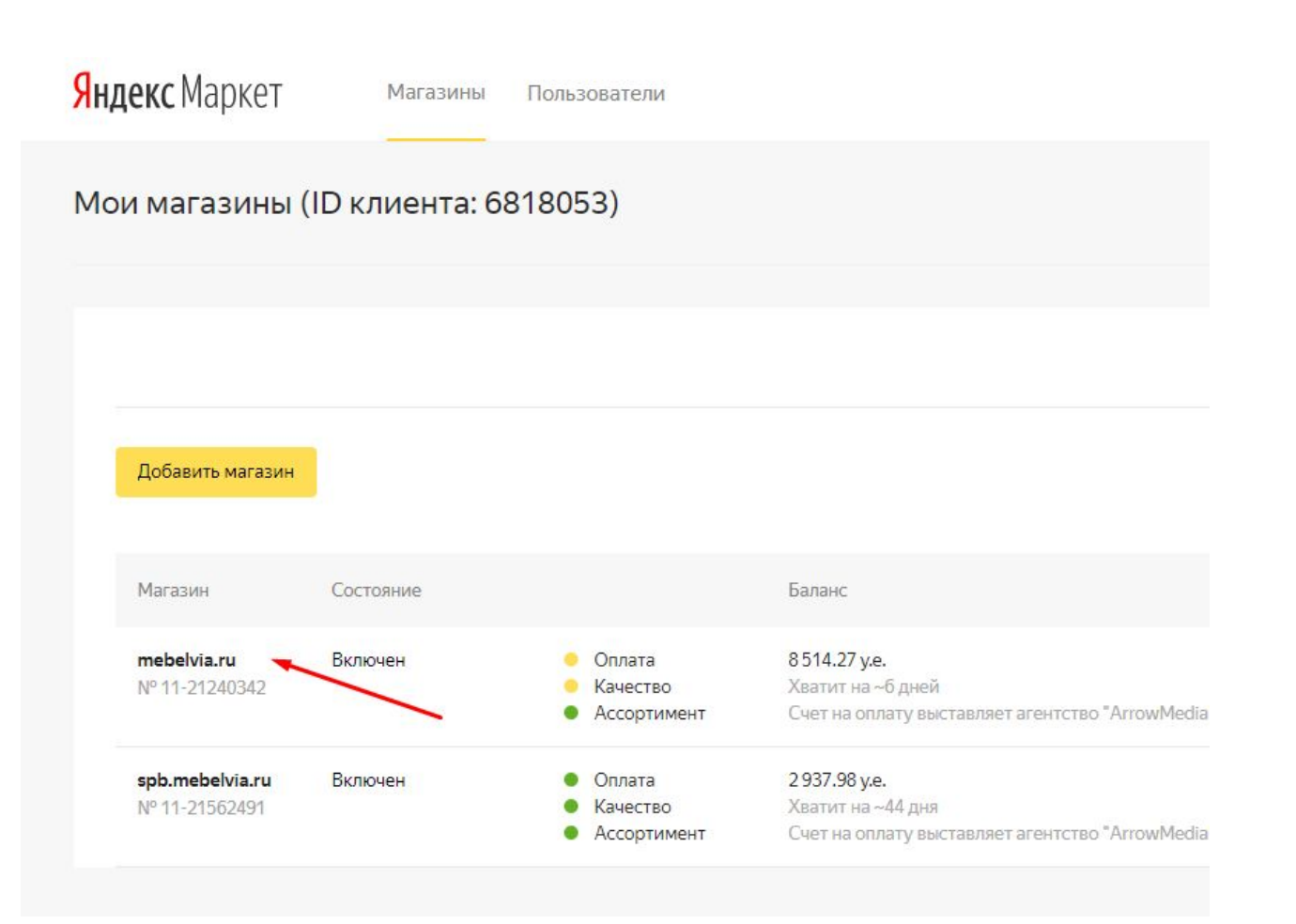

| <b>Яндекс</b> Маркет                          | mebelvia.ru ~ Магазины Польз                       | ователи                         |
|-----------------------------------------------|----------------------------------------------------|---------------------------------|
| <ul> <li>Подключён</li> <li>Сводка</li> </ul> | Расходы и заказы<br>Товары на карточках моделей    | Свежие н<br>на сайте М          |
| Общение > с покупателями                      | Клики и показы<br>Клики по предложениям со скилкой |                                 |
| Отчёт об ошибках<br>качества                  | Клики по дате учета                                |                                 |
| Статистика >                                  | Биллинговые операции                               | Ассортимент<br>106 22           |
| Ассортимент >                                 | Клики и продажи                                    | предложений пред<br>скрыто загр |
| Ставки >                                      | Productor 20                                       | Посмотреть скр                  |

### Московский магазин:

Далее полученную сумму нужно умножить на внутренний курс маркета (30 руб/у. е.) и добавить НДС. По примеру со скрина: 928,94 x 30 x 1,2 = 33441,84 руб. эту цифру и указываем в расходе по московскому магазину. Клики берем из столбца "кликов всего"

| mebelvia.ru ~ M              | агазины Пользовате | ели                |                                    | Уведомления тереви           |                         |             |  |  |  |
|------------------------------|--------------------|--------------------|------------------------------------|------------------------------|-------------------------|-------------|--|--|--|
| Клики по да                  | ате учета          |                    |                                    |                              |                         | Помощи      |  |  |  |
| Период<br>04.02.20 - 03.03.2 | Группировать по    |                    |                                    |                              |                         |             |  |  |  |
| Дата 🔻                       | Кликов с мобильных | Кликов всего       | Стоимость кликов с мобильных, у.е. | Стоимость кликов всего, у.е. | Другие начисления, у.е. | Сумма, у.е. |  |  |  |
| 03.03.2020 *                 | 416                | 901                | 183.49                             | 452.79                       | 0.00                    | 452.79      |  |  |  |
| 02.03.2020                   | 800                | 16 <mark>41</mark> | 445.70                             | 928.94                       | 0.00                    | 928.94      |  |  |  |
| 01.03.2020                   | 1026               | 1781               | 665.96                             | 1122.99                      | 0.00                    | 1122.99     |  |  |  |
| 29.02.2020                   | 754                | 1385               | 324.34                             | 655.20                       | 0.00                    | 655.20      |  |  |  |
| 28.02.2020                   | 791                | 1454               | 660.84                             | 1041.44                      | 0.00                    | 1041.44     |  |  |  |
| 27.02.2020                   | 569                | 1306               | 662.64                             | 1231.67                      | 0.00                    | 1231.67     |  |  |  |
|                              |                    |                    |                                    |                              |                         |             |  |  |  |

100

### Магазин по СПб:

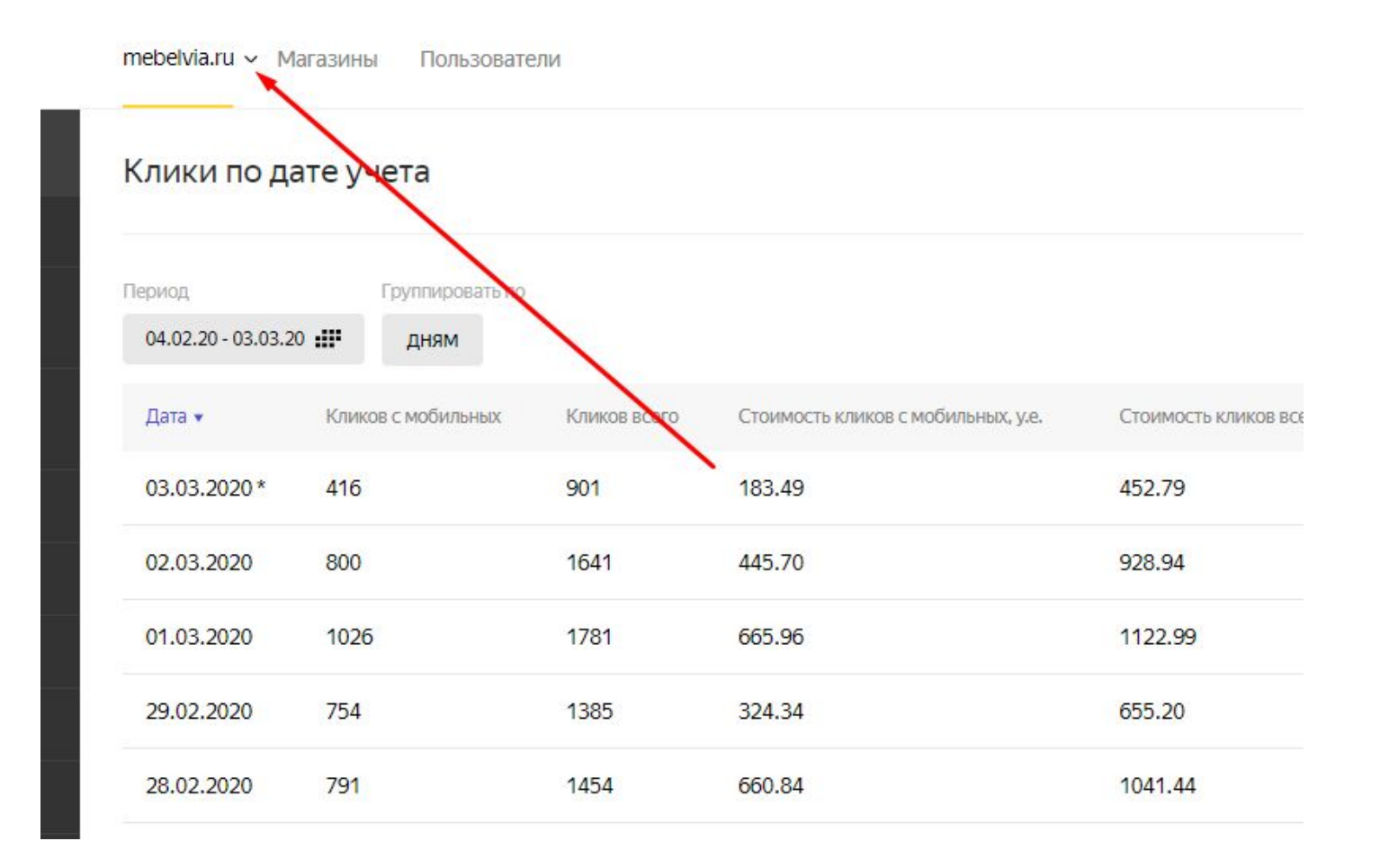

| )кет     | mebelvia.ru 🗸 M     | агазины | Пользовате    | ели          |              |
|----------|---------------------|---------|---------------|--------------|--------------|
|          | Название            |         |               | Ka           | мпания       |
|          | mebelvia.ru         |         |               | N°           | 11-21240342  |
|          | spb.mebelvia.ru     |         |               | N°           | 11-21562491  |
|          | период              |         | ручиновать по | -            |              |
| <u> </u> | 04.02.20 - 03.03.20 | •       | дням          | •            |              |
|          | Дата 🕶              | Кликов  | з с мобильных | Кликов всего | Стоимость кл |
|          | 03 03 2020 *        | 416     |               | 001          | 182 /0       |

Далее, аналогично московскому магазину, полученную сумму нужно умножить на внутренний курс маркета (30 руб/у.е.) и добавить НДС. По примеру со скрина: 90,90 x 30 x 1,2 = 3272,40 руб. эту цифру и указываем в расходе по московскому магазину. Клики берем из столбца "кликов всего"

| spb.mebelvia.ru 🗸            | <ul> <li>Магазины Пользов</li> </ul> | затели       |                                    | 🌲 Уве                        | домления 🎫 🔘            | mebelvia-arwm-15 |
|------------------------------|--------------------------------------|--------------|------------------------------------|------------------------------|-------------------------|------------------|
| Клики по да                  | ате учета                            |              |                                    |                              |                         | Помощь           |
| Период<br>04.02.20 - 03.03.2 | Группировать по                      |              |                                    |                              |                         |                  |
| Дата 🔻                       | Кликов с мобильных                   | Кликов всего | Стоимость кликов с мобильных, у.е. | Стоимость кликов всего, у.е. | Другие начисления, у.е. | Сумма, у.е.      |
| 03.03.2020*                  | 41                                   | 77           | 15.71                              | 28.24                        | 0.00                    | 28.24            |
| 02.03.2020                   | 81                                   | 149          | 48.21                              | 90.90                        | 0.00                    | 90.90            |
| 01.03.2020                   | 63                                   | 114          | 36.77                              | 62.78                        | 0.00                    | 62.78            |
| 29.02.2020                   | 59                                   | 126          | 35.12                              | 75.77                        | 0.00                    | 75.77            |
| 28.02.2020                   | 55                                   | 106          | 37.91                              | 69.43                        | 0.00                    | 69.43            |
| 27.02.2020                   | 47                                   | 79           | 46.86                              | 62.87                        | 0.00                    | 62.87            |
| 26.02.2020                   | 52                                   | 107          | 27.64                              | 55.44                        | 0.00                    | 55.44            |

• Инфо по сбору данных из Аналитикса есть в разделе далее

### 1С. Колонки для заполнения <u>http://sales.stolline.ru/UU\_STL/ru\_RU/</u>

| Вкладка отчета | Колонка отчета          | Имена<br>филиалов в 1С          |
|----------------|-------------------------|---------------------------------|
| Msk Daily      | Оборот Шоурум           | ООО Ника+<br>АШАН<br>Сокольники |
| Msk Daily      | Оборот Интернет-магазин | МебельВиа<br>ТД+Априори         |
| Spb Daily      | Оборот Интернет-магазин | Санкт-Петербург<br>МебельВИА    |

# Оборот Шоурум МСК

| 🤒 🍥 < 🏠 Мебельная фабрика Столлайн (1С:Предлриятие)                                                                | ☆ 🖻 🔳 📓 M M+ M- 🥡 .                                                                                     |
|----------------------------------------------------------------------------------------------------|----------------------------------------------------------------------------------------------------|
| Отчеты<br>Дата начала: 01.03.2020 # Дата окончания: 31.03.2020 # Сформировать Ш В Excel                            | Все действия 🗸 🎯                                                                                        |
| Выбранные организации:         ООО "Ника" ТД ;АШАН-Сокольники Интерьер (МебельВИА) ТД            Отбор по региону: | Вариант отчета: Отчет по Заказам (для Кокос)<br>Отправить в Google Диск<br>Осхранить настройки (Google) |
|                                                                                                    | Все действия 🗸                                                                                          |
|                                                                                                    |                                                                                                    |
|                                                                                                    |                                                                                                    |
|                                                                                                    |                                                                                                    |
|                                                                                                    |                                                                                                    |
|                                                                                                    |                                                                                                    |
|                                                                                                    |                                                                                                    |
|                                                                                                    |                                                                                                    |
|                                                                                                    |                                                                                                    |
|                                                                                                    |                                                                                                    |

# Оборот Интернет-магазин МСК

| 😉 🌚 🔄 🗁 🗙 Мебельная фабрика Стоплайн (1С:Предприятие)                                     | 🏤 🖻 🔳 📓 M M+ M- 🅡                                              |
|-------------------------------------------------------------------------------------------|----------------------------------------------------------------|
| Отчеты<br>Дата начала: 01.03.2020 🗰 Дата окончания: 31.03.2020 👜 🕨 Сформировать 🏥 В Excel | Все действия 🗸 🥝                                               |
| Выбранные организации: МебельВИА ТД:Априори                                               | Вариант отчета: Отчет по Заказам (для Кокос)                   |
| Отбор по региону:                                                                         | Сотравить в Google Диск           Coxpanutь настройки (Google) |
|                                                                                           | Все действия -                                                 |
|                                                                                           |                                                                |
|                                                                                           |                                                                |
|                                                                                           |                                                                |
|                                                                                           |                                                                |
|                                                                                           |                                                                |
|                                                                                           |                                                                |
|                                                                                           |                                                                |
|                                                                                           |                                                                |
|                                                                                           |                                                                |
|                                                                                           |                                                                |
|                                                                                           |                                                                |
|                                                                                           |                                                                |
|                                                                                           |                                                                |

### Оборот Интернет-магазин СПБ

| 🥲 😒 🔍 📄 🔻 👷 Мебельная фабрика Стоплайн (1С:Предприятие)                                   |                                              | 1≩ ≌ 🔳 M M+ M- 🥡 |
|-------------------------------------------------------------------------------------------|----------------------------------------------|------------------|
| Отчеты<br>Дата начала: 01.03.2020 🗐 Дата окончания: 31.03.2020 🗐 🕨 Сформировать 🖽 В Excel |                                              | Все действия 🗸 🧿 |
| Выбранные организации: Санкт-Петербург (МебельВИА)<br>Отбор по региону:                   | Вариант отчета: Отчет по Заказам (для Кокос) |                  |
| Без региональных магазин Без магазина перово ни Без перово агентские зака                 | Oxpaнить настройки (Google)                  |                  |
|                                                                                           |                                              | Все действия +   |

### **GOOGLE ANALYTICS**

### • Выбрать Мои отчеты

| е<br>111 Пр   | 🔒 analytics.google.com/an                                        | alytics/web/?authuser=1#/report<br>Входящие (7) - а.д 📒 Мои ка | -home/a44854874w753<br>мпании 🔥 Эффективн | 29644p122606749<br>ость - Р 👖 Google Аналитика 🔹 | 💑 🔹 Home - Asana 🛛 💌 B | 🖈 🛃 🔍 🍳<br>к 🏅 Профитатор дома 😐 YouTube 🛙                                               |
|---------------|------------------------------------------------------------------|----------------------------------------------------------------|-------------------------------------------|--------------------------------------------------|------------------------|------------------------------------------------------------------------------------------|
| .1            | Google Аналитика *.                                              | <sup>belVia &gt; MebelVia.ru</sup><br>mebelvia.ru транзак      | ции с сайта и                             | телефонные из CRM                                | l.                     | A :                                                                                      |
| Q             | Поиск в отчетах и Справке                                        | Главная страница                                               | Google Аналитик                           | И                                                |                        | CTA                                                                                      |
| A             | Главная                                                          | Пользователи                                                   | Доход                                     | Коэффициент конверсии                            | Сеансы                 | Активные пользователи сейчас                                                             |
|               | Специальные<br>отчеты<br>Сводки                                  | 161 тыс.<br><sup>†1,1 %</sup>                                  | 20 млн₽<br>₊ <sub>1,8 %</sub>             | 0,47 %<br>13,3 %                                 | 256 тыс.<br>₊0,7 %     | 193                                                                                      |
|               | Мои отчеты<br>Сохраненные<br>отчеты<br>Специальные<br>оповещения |                                                                |                                           |                                                  | 40 тыс.<br>30 тыс.     | Просмотров страниц в минуту                                                              |
| отчі          | ты<br>Отчет в<br>реальном<br>времени                             |                                                                |                                           |                                                  | 20 тыс.                | Основные активные страницы А<br>польз                                                    |
| <b>≗</b><br>≻ | ,<br>Аудитория<br>Источники<br>трафика                           |                                                                |                                           |                                                  | 10 тыс.                | mebelvia.ru/kdivany/87902/<br>mebelvia.ru/kamebel/divany/<br>mebelvia.ru/kamebel/kresla/ |
|               | Поведение                                                        | 28 29<br>февр.                                                 | 01<br>мар.                                | 02 03 04                                         | 4 05                   | mebelvia.ru/<br>mebelvia.ru/kontakty/                                                    |
| •             | Конверсии                                                        |                                                                |                                           |                                                  |                        |                                                                                          |
| °2,           | Атрибуция <sup>бета</sup>                                        | Последн. / дн. 🔻                                               |                                           | 0Б3                                              | ЗОР АУДИТОРИИ >        | ОТЧЕТ В РЕЖИМЕ РЕАЛЬНОГО ВР                                                              |
| Q             | Рекомендуем                                                      | Как вы привлекае                                               | те посетителей?                           |                                                  |                        |                                                                                          |
| ۵             | Администратор                                                    | Канал трафика                                                  | Источник или кана                         | л Переходы                                       |                        | 📀 Повысьте эффективное                                                                   |

### GA Yandex+Google

- Открыть необходимый отчет
- Выбрать дополнительный параметр кампания
- Проверить, все ли кампании в статистике – по нужному городу

| .1                        | Google Аналитика                                                                                                    | Mebe<br>*.n | elVia > MebelVia.ru<br>nebelvia.ru 1        | гранзакции с с                                                                                                    | айта и те      | елефонные из                            | CRM -                                                            | A == @ = (                                         |
|---------------------------|----------------------------------------------------------------------------------------------------|-------------|---------------------------------------------|----------------------------------------------------------------------------------------------------|----------------|-----------------------------------------|------------------------------------------------------------------|----------------------------------------------------|
| Q                         | Поиск в отчетах и Справке                                                                                             | Bce         | а данные СПБ                                | 0                                                                                                    |                |                                         | 🗃 сохранить 🕁 эксп                                               | ортировать < открыть доступ 🖌 изменит              |
| A                         | Главная                                                                                                    |             | Все пользе Транзакции:                      | ователи<br>1,40 %                                                                                                    |                | 🔵 + Добавить сеги                       | лент                                                             | 28 февр. 2020 г 5 мар. 2020 г. 🤜                   |
| • #!                      | отчеты<br>Сводки                                                                                                    | B           | кладка отчета                               |                                                                                                    |                |                                         |                                                                  |                                                    |
|                           | Мои отчеты                                                                                                    |             | Транзакции 👻 И В                            | ыбор показателя                                                                                                    |                |                                         |                                                                  | День Неделя Месяц 🗹 🔩                              |
| отчі<br>> ©<br>> <b>±</b> | Сохраненные<br>отчеты<br>Специальные<br>оповещения<br>ETM<br>Отчет в<br>реальном<br>времени<br>Аудитория<br>Источники | Осн         | Транзакции<br>4<br>2<br>овной параметр: Ист | Рекомендованные     часто используеми     Тип устройства     Кампания     Канал     Источник     Действие по     событию     Ярлык события |                | ар.                                     | 2 мар.<br>                                                       | 4 Map. 5 Map.                                      |
|                           | трафика                                                                                                    |             |                                             | Показать в виде списка                                                                                                    |                |                                         |                                                                  |                                                    |
| • 🗉                       | Поведение                                                                                                    |             |                                             | дополнительный парамет                                                                                                    | • • тип сорти; | овки: По умолчанию •                    |                                                                  | С. Еще Ш 🖤 = -€ 100                                |
| × pr                      | Конверсии                                                                                                    |             | Источник или кан                            | ian                                                                                                    | Транзакции 🕜   | 4                                       | Доход 🕜                                                          | Звонок Calltouch (Достигнутые переходы к цели 6) ( |
| °2,                       | Атрибуция <sup>бета</sup>                                                                                             |             |                                             |                                                                                                    | % от общего и  | <b>17</b><br>количества: 1,40 % (1 216) | 227 940,00 ₽<br>% от общего количества: 1,13 % (20 258 034,80 ₽) | % от общего количества: 0,00 % (1 73               |
| Q                         | Рекомендуем                                                                                                    |             | 1. google / cpc                             |                                                                                                    |                | 13 (76,47 %)                            | 171 040,00 ₽ (75,04%)                                            | 0 (0,00                                            |
| \$                        | Администратор                                                                                                    |             | 2. Ydirect / cpc                            |                                                                                                    |                | 4 (23,53 %)                             | 56 900,00 ₽ (24,96 %)                                            | 0 (0,00                                            |

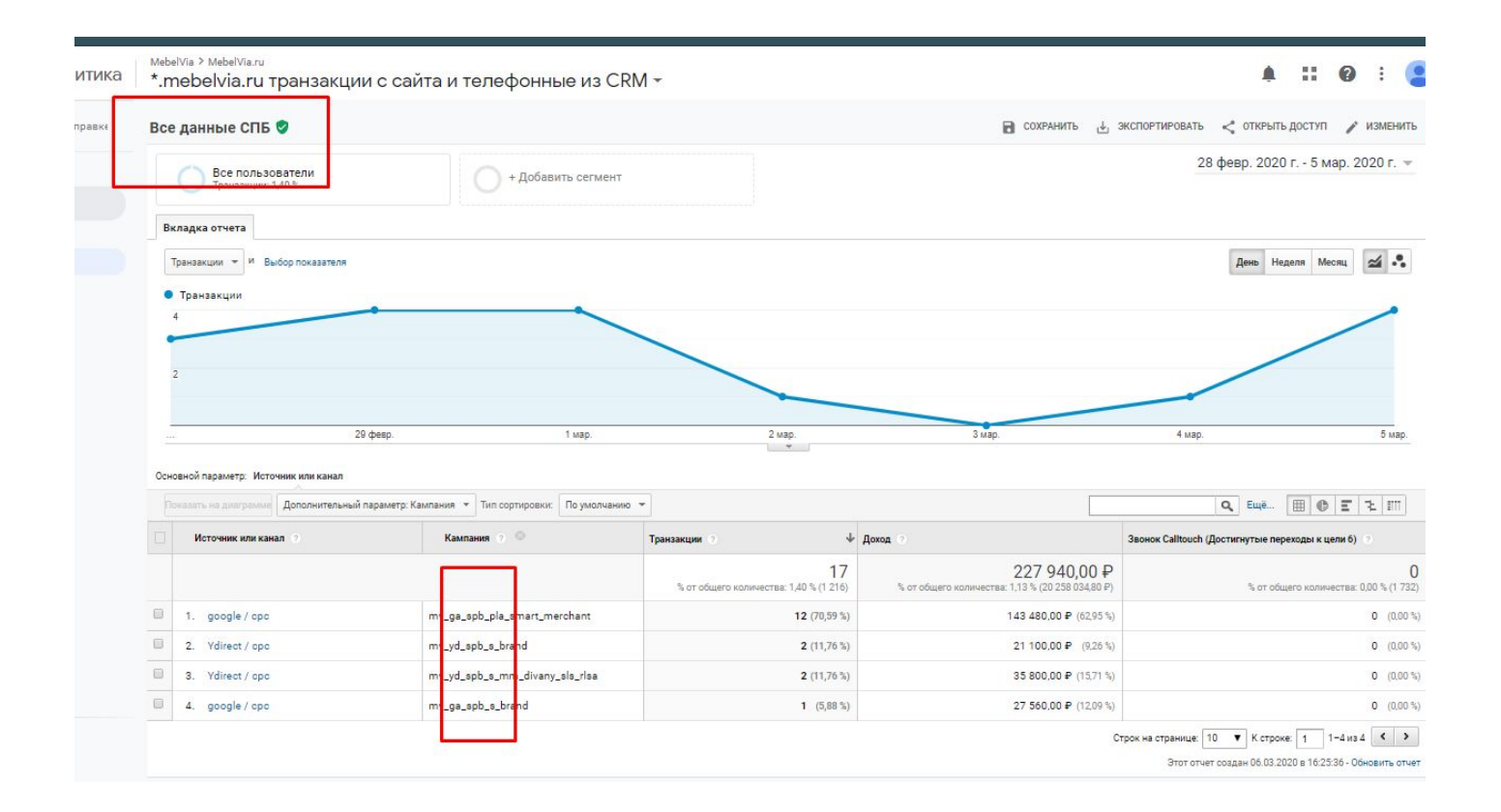

### GA Yandex+Google. В какие колонки в отчете вносить данные

| Колонка Аналитикс                                | Колонка Отчет                                                         |
|--------------------------------------------------|-----------------------------------------------------------------------|
| Транзакции                                       | Транзакции (старый GAn) с 1-<br>го февраля 2019 - новый GAn           |
| Доход                                            | Доход (транзакции / старый<br>GAn) с 1-го февраля 2019 -<br>новый GAn |
| Звонок Calltouch (Достигнутые переходы к цели 6) | Звонки (уникальные)                                                   |

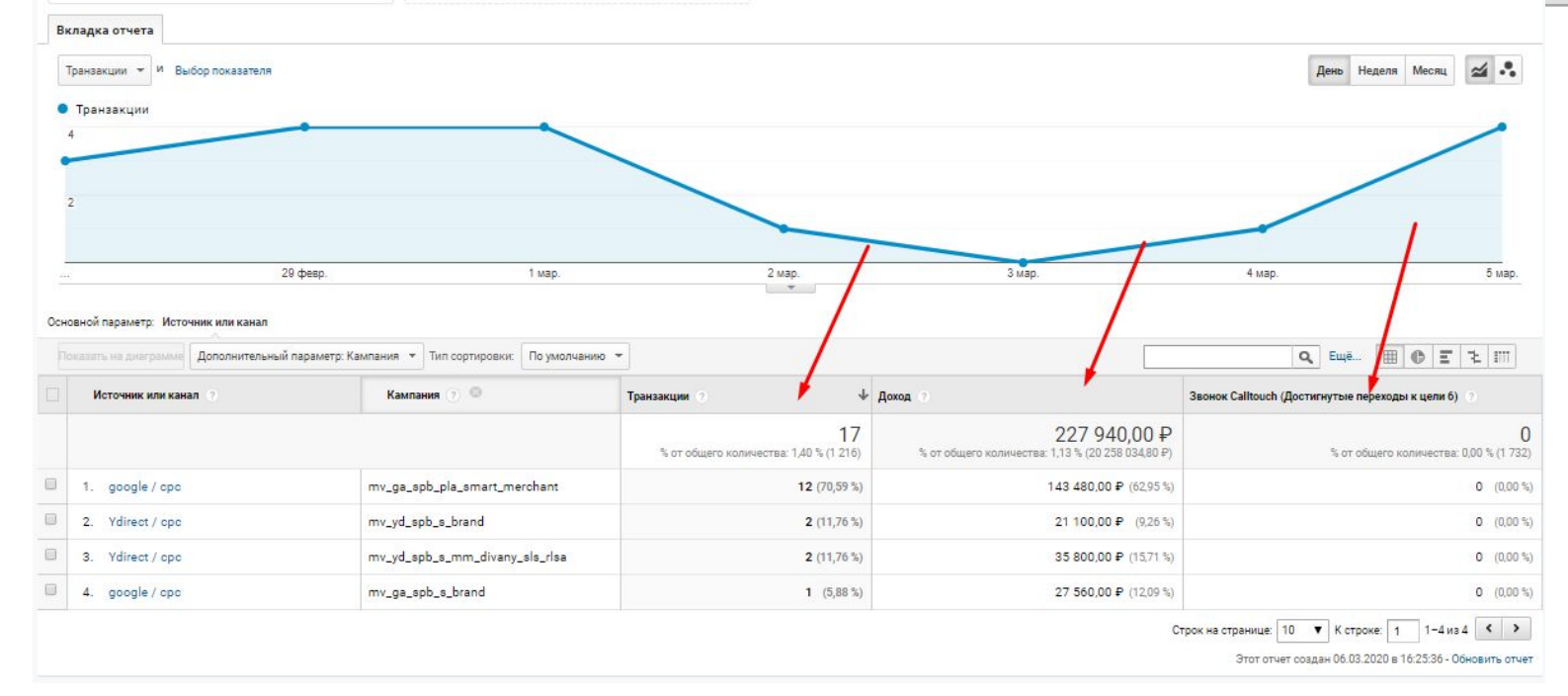

### GA Market

### Выбрать отчет Все данные Маркет. Заполнить колонку ЯМ по аналогии с предыдущими слайдами

#### MebelVia > MebelVia.ru \*.mebelvia.ru транзакции с сайта и телефонные из CRM -

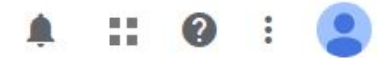

Спользуйте новые возможности визуализации данных по аудиториям, источникам трафика и поведению. Попробуйте Google Студию данных сегодня!

#### Мои отчеты

| Добавить отчет Добавить категорию Импортировать из галереи |                |            |
|------------------------------------------------------------|----------------|------------|
| Название                                                   | Дата создания  |            |
| 🗄 Все данные СПБ                                           | 5 мар. 2020 г. | Действия 🔻 |
| Все данные МСК                                             | 5 мар. 2020 г. | Действия 🔻 |
| Все данные МТ                                              | 5 мар. 2020 г. | Действия 🔻 |
| Все данные Маркет                                          | 6 мар. 2020 г. | Действия 🔻 |

© 2020 Google | Главная страница Google Аналитики | Условия использования | Политика конфиденциальности | Отправить отзыв

## GA MT

 Выбрать отчет Все данные МТ. Заполнить колонку ЯМ по аналогии с предыдущими слайдами Спользуйте новые возможности визуализации данных по аудиториям, источникам трафика и поведению. Попробуйте Google Студию данных сегодня!

#### Мои отчеты

| Добавить отчет | Добавить категорию | Импортировать из галереи |                |            |
|----------------|--------------------|--------------------------|----------------|------------|
| Название       |                    |                          | Дата создания  |            |
| Все данные СП  | Б                  |                          | 5 мар. 2020 г. | Действия 🔻 |
| Все данные МО  | <u>ck</u>          | /                        | 5 мар. 2020 г. | Действия 🔻 |
| Все данные МТ  | r                  |                          | 5 мар. 2020 г. | Действия 🔻 |
| Все данные Ма  | аркет              |                          | 6 мар. 2020 г. | Действия 🔻 |

© 2020 Google | Главная страница Google Аналитики | Условия использования | Политика конфиденциальности | Отправить отзыв